## 2023年博士报名网上确认操作指南

 1. 登录"华南师范大学研究生招生管理平台",点击"博士报名查询 系统"(http://yzsys.scnu.edu.cn/)。

| 华南师范                                          | 大学 研究生招  | <b>性管理平台</b>                                                                                                    |  |
|-----------------------------------------------|----------|----------------------------------------------------------------------------------------------------|--|
| THE MAN AND AND AND AND AND AND AND AND AND A |          | Reaching and lig                                                                                                    |  |
| N.L.                                          |          | in the and the and the |  |
| 推免预报名系统                                       | 硕士考生查询系统 | 博士报名查询系统                                                                                                    |  |

2. 直接使用"证件号码"登录,首次登录密码为"证件号码"。

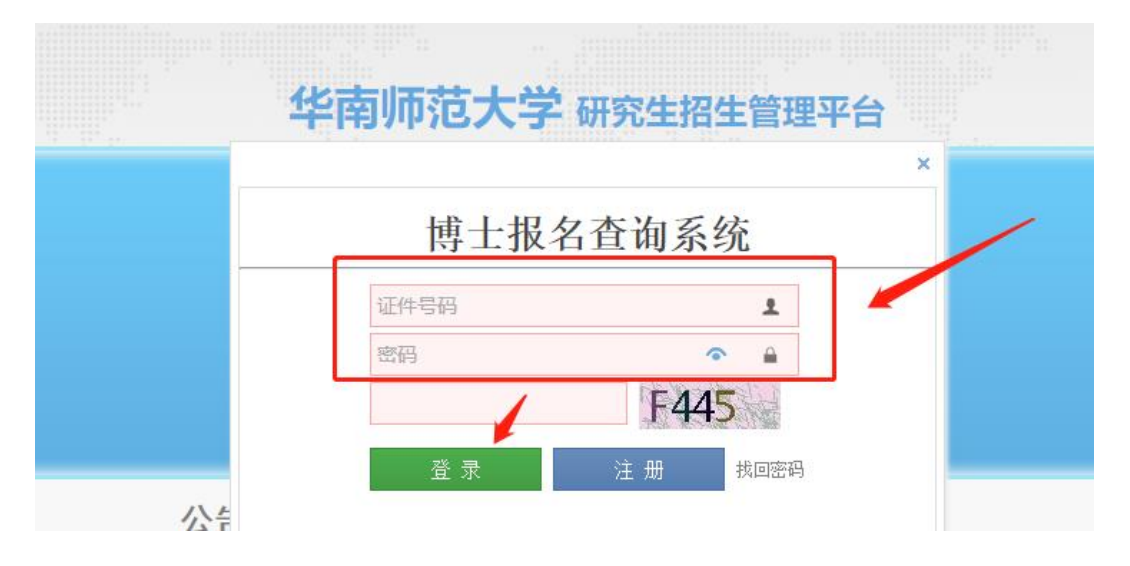

3. 首次登录后需重置密码(密码要求需包含大、小写英文、数字,且8 位以上)。

|         |                 |      | 密码重置 |      |   |
|---------|-----------------|------|------|------|---|
| 密码复杂度要求 | 需包含大、小英文、数字, 且8 | 3位以上 |      |      |   |
| 新密码:    |                 |      |      |      | • |
| 确认密码:   |                 |      |      |      | • |
| 验证码:    |                 |      |      | G7UY |   |
|         |                 |      | ✔ 提交 |      |   |
|         |                 |      |      |      |   |

4. 进入平台后,完善博士报名信息。

(1) 若本人存在多条博士报名信息,请选择正确信息前的"圆圈",点击"确 认"其为最终报名信息,然后点击"编辑",按照操作指引逐步完善报名信息。

| 华南师范大              | 、学研究生    | L招生平   | 台      |                |               | /                |      | (ste        |
|--------------------|----------|--------|--------|----------------|---------------|------------------|------|-------------|
| ▲ 博士报名信息<br>① 密码修改 | 发现忽有多意   | 198809 | 朝以     | 透中的为最终报名值的     |               |                  |      |             |
|                    | 817 19 8 | 服務号    | Richic | 国有效系列          | 服物专业          | 服考研究方向           | 国来印称 | 網作          |
|                    | 0        |        | 發神连读   | (005)教育科学学院    | (040106)商等数百字 | (03)開等教育黨际化      | 刘志文  | 详情          |
| 1                  |          |        | (THE S | (014)物理与电信工程学院 | (070201)港记物理  | (01)自該电子学及自該电子醫師 | 王師務  | 14 <b>5</b> |

(2) 若只有一条报名信息,直接点击"编辑",按照操作指引逐步完善报名信息。

| 华南师范大                                        | 学研究生招生 | 生平台     |                                                                                                    |
|----------------------------------------------|--------|---------|----------------------------------------------------------------------------------------------------|
| <ul> <li>● 博士报名信息</li> <li>④ 密码修改</li> </ul> |        | 报名须见    | 华南师范大学博士网上报名流程指引<br>请仔细核对报考信息,并在"申请资料"栏目用附件形式上传博士报名材料电子版(将以下材料按照顺序合<br>并为一个PDF文档,命名为"XXX的2022年博士报名材料"): (1)本人有效身份证件正反面扫描件;<br>负 硕士生课程学习成绩单复印件(需加盖公室); (3)外语水平证明材料扫描件; (4)拟开展的研<br>究计划 等,) |
|                                              | 网报     | 信息审核状态: |                                                                                                    |

#### 温馨提醒: 上传申请材料, 具体要求详见《2023年博士招生简章》

(https://yz.scnu.edu.cn/a/20211202/488.html).

#### (3) 填写完成后,点击"保存",再次核对所填报的信息。

| 备注:     |                                 |      |      |  |
|---------|---------------------------------|------|------|--|
| 上传申请资料: | 未上传过申请文件。<br>上传申请资料, (详见招生简章要求) |      |      |  |
|         | ┑上─歩                            | 🖹 保存 | ✔ 提交 |  |

(4) 核对所填报信息无误后,点击"提交"。请密切关注博士报名初审结果。

| F 体由违次时, | 未上传过申请文 | :件。        |      |     |      |  |
|----------|---------|------------|------|-----|------|--|
| 工17中间央科• | 上传申请资料, | (详见招生简章要求) |      |     |      |  |
|          |         |            | ◆上─步 | 日保存 | ✔ 提交 |  |

(5)提交后,若发现博士报名信息有误,可以"申请解锁",并等待解锁申请 审核结果。

| 华南师范大学研究生招生平台 |      |  |  |  |
|---------------|------|--|--|--|
| ▲ 博士报名信息      | 申请解锁 |  |  |  |
| 室码修改          |      |  |  |  |
|               |      |  |  |  |

| 华南师范大学研究生招生平台 |  |               |  |  |  |
|---------------|--|---------------|--|--|--|
| 🚴 博士报名信息      |  | 已提交解锁申请,请耐心等待 |  |  |  |
| 😰 密码修改        |  |               |  |  |  |
|               |  |               |  |  |  |

## 待解锁申请审核通过后,再次点击"编辑"进行博士报名信息的网上确认操作。

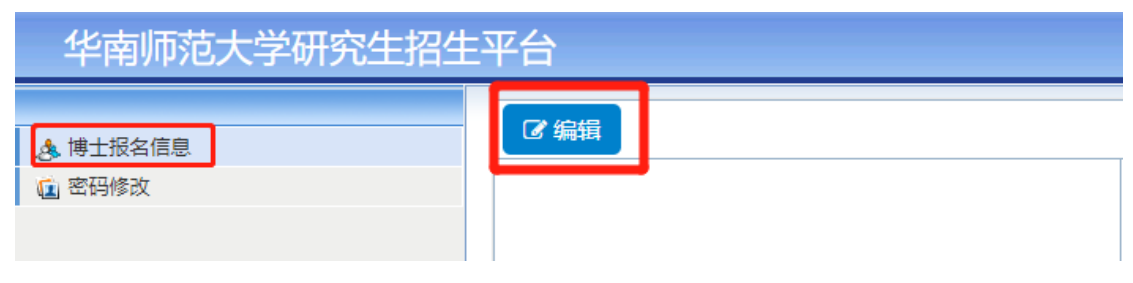

# 5. 博士报名初审结果

(1) 审核不通过,根据审核建议修改相应信息,在规定时间内再次点击"编辑",完成补 报材料并核对无误后,再次"提交"。

| 平台            |                                                                                                    |
|---------------|----------------------------------------------------------------------------------------------------|
| ✔ 编辑<br>报名须知: | 1.2022年华南师范大学博士网上报名流程指引(https://yz.scnu.edu.cn/a<br>2.2022年华南师范大学博士报名网上确认操作指南(https://yz.scnu.edu.<br>3.请仔细核对报考信息,并在"申请资料"栏目用附件形式上传博士报名材料<br>名材料"):(1)本人有效身份证件正反面扫描件;(2)硕士生课程学习成 |
|               | 究计划书等)。                                                                                                    |
| 网报信息审核状态:     | 报名信息未提交,请编辑后确保信息真实准确,并提交审核。 审核未通过,请修正信息<br>审核意见:请按照《2023年博士招生简章》要求上传附件材料<br>※请在2022-11-30之前修改好报名信息并提交,逾期不候。                                                                      |
| 提交材料审核状态:     | 所交材料尚未审核                                                                                                    |
| 报名号:          | 1057499999                                                                                                    |
| 缴费状态:         | 未交费                                                                                                    |

#### 成功提交后,界面显示如下:

| 申请解锁 |         |                                                                                                    |
|------|---------|----------------------------------------------------------------------------------------------------|
|      | 报名须知:   | 1.2022年华南师范大学博士网上报名流程指引(https:<br>2.2022年华南师范大学博士报名网上确认操作指南(ht<br>3.请仔细核对报考信息,并在"申请资料"栏目用附件<br>名材料"): (1)本人有效身份证件正反面扫描件; (<br>究计划书等)。 |
| 网报信  | 信息审核状态: | 审核未通过,请修正信息<br>审核意见:请按照《2023年博士招生简章》要求上传附件材料                                                                                          |
| 提交权  | 料审核状态:  | □ 近八下火軍核, 肩顺心等待<br>所交材料尚未审核                                                                                                    |
|      | 报名号:    | 1057499999                                                                                                    |
|      | 缴费状态:   | 未交费                                                                                                    |

(2) 审核通过后,界面如下。

| 网报信息审核状态: | 初审通过, | 请点击"网上缴费"前往缴纳博士报名考试费。 |
|-----------|-------|-----------------------|
|           |       |                       |

6. 审核通过者进行缴费,点击左上角的"网上缴费";

| 华南师范大学研究生招生 | 平台    |
|-------------|-------|
| 🙏 博士报名信息    | 网上缴费  |
| (2) 密码修改    |       |
|             |       |
|             | 报名须知: |

7. 确认缴费情况,点击"确认网上交费",自行选择缴费方式即可。

| 华南师范     | 大学研究生招生平台                           | × |
|----------|-------------------------------------|---|
| ▲ 博士报名信息 | 考生姓名:                               | 2 |
|          | ·订单金额: 120.0 <sup>∞</sup><br>确认网上交费 |   |
|          |                                     |   |

| www.<br>李南纤冠大学<br>South China Normal UNIVERSITY | 校园统一支付平台                                                                                                    | ENGLISH                            |
|-------------------------------------------------|----------------------------------------------------------------------------------------------------|------------------------------------|
|                                                 |                                                                                                    |                                    |
| 我的订单信息                                          | 缴费方式                                                                                                    | <b>120.00</b> 元                    |
| <b>收费项目</b><br>                                 | ◎ 🏏 微信支付 🛛 ் 😋 黒風建設 線行                                                                                                    | F                                  |
| 订单号 16401320174097765                           |                                                                                                    |                                    |
| 订单时间                                            | 确认支付                                                                                                    |                                    |
| 2021-12-22 08:13:37<br>订单金额                     | 帮助                                                                                                    |                                    |
| <b>120.00</b> 元                                 | <ul> <li>请确认支付地址无误再交易。微信:请打开手机流</li> <li>約4.10世一维四份进,建设提供,10世,000</li> </ul>                                              | 如信客户端扫一扫功                          |
| 备注信息:                                           | <ul> <li>1日用——班时報告,注意以低行: https://1080jstar.c</li> <li>行聚合支付:支持银行app、微信、支付宝扫码付</li> <li>支付时请确认订单金额和发起系统金额以及进入银</li> </ul> | :co.com.cn;建设银<br>:款。<br>3行支付界面显示的 |

 8. 缴费完成后,打印《报名登记表》,按照要求进行签字盖章并在规 定时间内将纸质文件递交给相应接收单位。

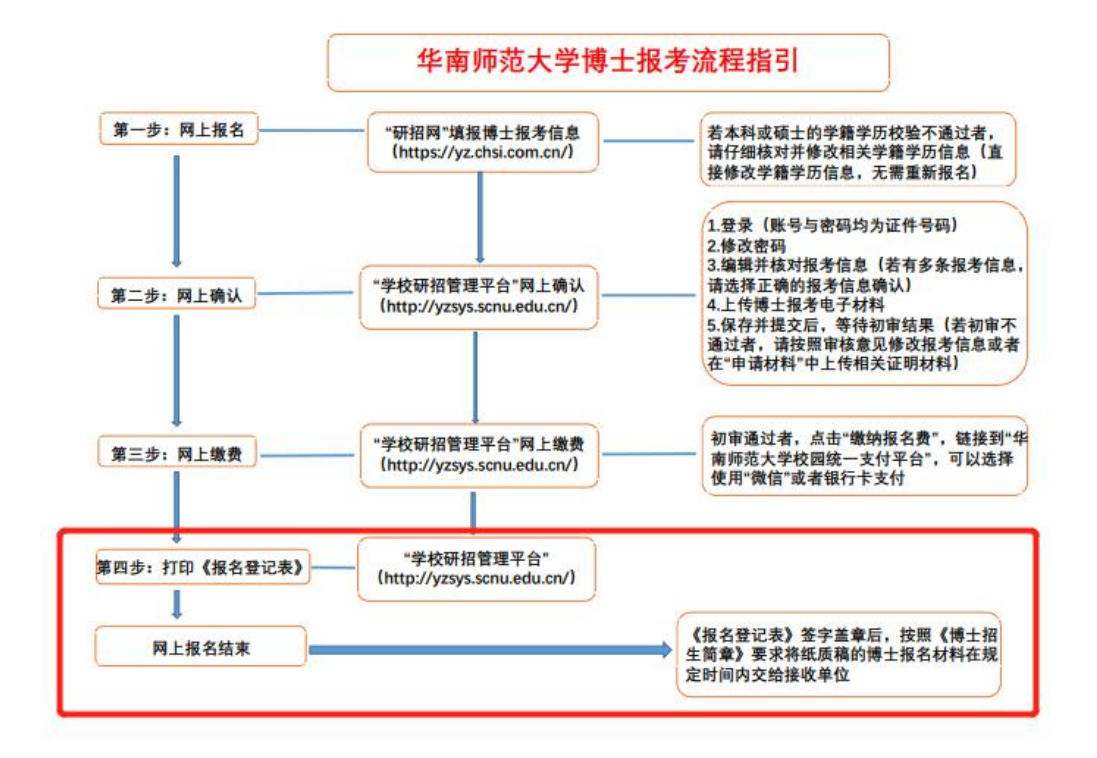